### **CRAWFORD COUNTY SUPERIOR COURT**

# ADOPTION FINGERPRINT REGISTRATION

#### Individuals must register themselves online with a valid email address and driver's license at:

## https://fieldprintgeorgia.com/individuals

Select: Schedule Appointment - top right pink

Select: Sign Up - Create New User Account

Read and Accept E-Sign Consent Agreement

Create Account - Complete

Verify Account - Enter Verify Code (email will be sent with verification code)

Login to account

Select: Georgia Court Services

Select: Superior Court

Reason for Finger Printing: Adoption by Court Appointed Agent (See note below in red)

# You must select "Adoption by Court Appointed Agent" to run both state and national background checks. Failure to select this option will result in a state background check only, which will not suffice for the purposes of a pending adoption case.

Reviewing Agency ID: GA039015J

Requesting Agency ID: Leave Blank Do Not Enter

**Complete Personal Information** 

**Complete Demographics** 

Read and Click Agree to Biometric Disclosure

Read and Click Agree to GA Privacy Statements

Submit Request: by clicking Submit Request the Clerk will Be Notified to Review your submission. Note your Registration ID#

Check Email for Registration Approval - After Clerk approves, an email will be sent from <u>customerservice@myfieldprint.com</u> to the email address of the registered applicant.

After receiving approval email:

Log Back into https://fieldprintgeorgia.com/individuals complete scheduling of fingerprinting appointment

Select Continue Scheduling

Select Date, Find Location and Select Find Availability

**Enter Payment** 

**Finish Scheduling** 

You will receive an email confirmation once Scheduling is complete

Print the Email Confirmation. Take it with you to the fingerprinting location.